# ΟΔΗΓΙΕΣ ΧΡΗΣΗΣ DVR TVT

# ΕΙΣΟΔΟΣ ΣΤΟ ΜΕΝΟΥ

Στην πρώτη εκκίνηση του καταγραφικού πατάμε ΕΞΟΔΟΣ στο παράθυρο με τον «ΟΔΗΓΟ ΕΚΚΙΝΗΣΗΣ»

Κάνουμε δεξί κλικ και εμφανίζεται στο κάτω μέρος της οθόνης η μπάρα επιλογών
 Πατάμε αριστερά το πλήκτρο με το «BIBAIO»

Όνομα Χρήστη → βάζουμε «admin» Κωδικός Πρόσβασης → βάζουμε «123456»

3) Πατάμε ΣΥΝΔΕΣΗ και μπαίνουμε στο Μενού

| KENTPIKO ME     | NOY                   |            | í<br>ÍX     |
|-----------------|-----------------------|------------|-------------|
| Pullularer.     | S.                    |            | ₩           |
|                 | Ana colution          | Λποθήκευση | Πληροφορίες |
| Χειροκ. Συναγερ | Διαχείριση Δίσκω<br>Ν | Λναβάθμιση | Αποσύνδεση  |
| Τερματισμός Λ   |                       | F          | 1.264 DVR   |

# ΜΕΝΟΥ – ΡΥΘΜΙΣΕΙΣ

### ΥποΜενού-Βασικές Ρυθμίσεις

- 1) Στην καρτέλα ΣΥΣΤΗΜΑ, ξε-κλικάρουμε την επιλογή Οδηγός Εκκίνησης και πατάμε Εφαρμογή. Επίσης, μπορούμε να αλλάξουμε την γλώσσα του συστήματος.
- 2) Στην καρτέλα HM/NIA ΚΑΙ ΩΡΑ, ρυθμίζουμε την ημερομηνία, την ώρα του συστήματος, πατάμε Αποθήκευση Τώρα και έπειτα Εφαρμογή για να αποθηκευτούν οι αλλαγές

#### <u> ΥποΜενού -Καταγραφή</u>

Στην καρτέλα Bitrate ΕΓΓΡΑΦΗΣ, ρυθμίζουμε τα χαρακτηριστικά της τοπικής καταγραφής για το κάθε κανάλι. Κλικάροντας τη λέξη «ΟΛΑ» γίνονται οι αλλαγές σε όλα τα κανάλια.

| Ανάλυση         | → προτιμάμε D1                       |   |
|-----------------|--------------------------------------|---|
| Fps             | → ρυθμίζουμε τα frame                | S |
| Μέγιστο Bitrate | $r \rightarrow \pi$ ροτιμάμε 768kbps |   |

Πατάμε Εφαρμογή για να αποθηκευτούν οι αλλαγές.

| Evepy. | THREADS: LAWP | adule.  | Opa Ston    | ccia 0064 | The Kurkhard | Evena | in farmer         |   |                 |   |
|--------|---------------|---------|-------------|-----------|--------------|-------|-------------------|---|-----------------|---|
| кл     | Ανάλυση       |         | tps         |           | Kuðikorial   |       | 1 2 Deption       | 0 | 1.000           |   |
| 1      | CIF           |         | 26          |           | CBR          |       | Relative          | - | Mégioro Bitrate |   |
| 2      | CIF           |         | 26          |           | CRR          |       | The second second |   | 768 kbps        | - |
| 3      | CIF           |         | 26          |           | CBD          | -     | TTOAU KAAN        |   | 768 kbps        | - |
| 4      | CIL           |         | 26          |           | CODE         |       | HOAD KOAN         |   | 768 kbps        | 5 |
| 6      | GIE           |         | 26          | -         | COR          |       | Πολυ καλη         |   | 768 kbps        | - |
| 6      | en            |         | 26          |           | GIR          |       | Πολύ καλή         | - | 768 kbps        | - |
| 7      | COLE          | -       | 100         |           | GIRE         |       | Πολυ καλή         |   | 768 kbps        | 5 |
|        | Conc.         |         | 20          |           | CBR          |       | Hoto cath         |   | 768 kbps        |   |
|        |               |         | 25          |           | GBR          | 0     | Πολό καλή         | 5 | 700 kbps        | 0 |
|        |               |         |             |           |              |       |                   |   |                 |   |
| COAd I | Апореч        | 00V : 3 | 00 (CTF), 1 | ICO (IIDI | ), 76 (D1).  | 1001  |                   |   |                 | - |

#### ΥποΜενού -Δίκτυο

Στην καρτέλα ΔΙΚΤΥΟ, ρυθμίζουμε τα πεδία σύμφωνα με τα στοιχεία του Router. Για απομακρυσμένη παρακολούθηση μέσω υπολογιστή ή κινητού τηλεφώνου πρέπει να ανοίξουμε στο Router τις παρακάτω «πόρτες» :

Θύρα Web  $\rightarrow 80$ Θύρα Server  $\rightarrow 6036$ 

Αυτόματη Απόδοση IP διεύθυνσης -> ξε-κλικάρουμε την επιλογή

IP Διεύθυνση → βάζουμε IP στο καταγραφικό Subnet Mask → βάζουμε την «μάσκα» δικτύου Πύλη → βάζουμε την IP του Router Primary DNS → βάζουμε την IP του Router

Πατάμε Εφαρμογή για να αποθηκευτούν οι αλλαγές.

Στην καρτέλα SUBSTREAM, ρυθμίζουμε τα χαρακτηριστικά για τη μετάδοση της εικόνας στο Internet.

Ανάλυση → προτιμάμε CIF για καλύτερη ποιότητα μετάδοσης της εικόνας στο Internet Fps → ρυθμίζουμε τα frames

(βάζουμε 10 frames το μέγιστο, ανάλογα με τη γραμμή internet που διαθέτουμε)
 Bitrate → προτιμάμε 512kbps

| AIKTUO | Substream Ito | alt | Server AAA | C Pot | piloric       |        |             |                |   |
|--------|---------------|-----|------------|-------|---------------|--------|-------------|----------------|---|
| кл     | Ανάλυση       |     | tps        |       | Kudikono      | in an  | 10.000      |                |   |
| 1      | CIF           |     | 12         | 100   | COR           | alout. | Toloinia    | Méyero Bitrate |   |
| 2      | CIF           | -   | 12         | 1.0   | COR           | -      | Πολοικαλη   | 612 kbps       | 4 |
| 3      | CIE           | •   | 12         | 101   | Contra Contra |        | Πολο καλη   | 512 kbps       | - |
| 4      | CII           | -   | 12         |       | Conc          |        | Πολύ καλή   | 512 kbps       |   |
| 6      | len           | -   | 112        | -     | GBR           |        | Πολύ καλή   | 512 kbps       | - |
| 6      | eur           |     | 110        |       | GINE          |        | Πολύ καλή 🖉 | 612 kbps       |   |
| 7      | low           | ä   | 112        |       | CHIR          | -      | Πολύ καλή 🖉 | 612 kbps       |   |
| 8      | lour          | ž   | 112        |       | CHIR          |        | Πολύ καλή 🎜 | 612 kbps       |   |
|        | Cont.         | -   | 112        |       | CBR           | 0      | Πολύ καλή 🖉 | 612 kbps       | - |
| _      |               |     |            |       |               |        |             |                |   |
| DAG    | Amoutyour     |     | (CIF).     | -     |               |        |             |                |   |

Κλικάροντας τη λέξη «ΟΛΑ» γίνονται οι αλλαγές σε όλα τα κανάλια. Πατάμε Εφαρμογή για να αποθηκευτούν οι αλλαγές.

Στην καρτέλα ΑΛΛΕΣ ΡΥΘΜΙΣΕΙΣ, ρυθμίζουμε τον DYNDNS.

DDNS → κλικάρουμε την επιλογή για να ενεργοποιήσουμε τον DYNDNS
 Τύπος DDNS → επιλέγουμε τον τύπο DDNS
 Όνομα Χρήστη → βάζουμε το όνομα χρήστη του λογαριασμού
 Κωδικός → βάζουμε τον κωδικό χρήστη του λογαριασμού
 → βάζουμε το όνομα του λογαριασμού (π.χ grafeio.dyndns.org)

Πατάμε Εφαρμογή για να αποθηκευτούν οι αλλαγές.

### ΥποΜενού -Χρονοδιάγραμμα

Το καταγραφικό είναι προγραμματισμένο από τις εργοστασιακές του ρυθμίσεις να καταγράφει με κίνηση (**MOTION**). Η αντίστοιχη ένδειξη στην αρχική οθόνη με τα παράθυρα των καμερών είναι το κίτρινο «κουτάκι».

Για να ρυθμίσουμε το καταγραφικό να κάνει συνεχή καταγραφή κάνουμε τις εξής ρυθμίσεις:

- 1) Κανάλι -> επιλέγουμε κανάλι
- 2) Πατάμε δεξιά το πλήκτρο με το «μολύβι» και επιλέγουμε (γίνεται μπλε) τις ημέρες και τις ώρες για τις οποίες θέλουμε να γίνεται συνεχής εγγραφή
- Εφαρμογή Ρυθμίσεων → επιλέγουμε τα κανάλια για τα οποία θέλουμε να περάσουμε τις ίδιες ρυθμίσεις που κάναμε στο αρχικό κανάλι και πατάμε Αντιγραφή
- 4) Πατάμε Εφαρμογή για αποθήκευση των αλλαγών

Η αντίστοιχη ένδειξη στην αρχική οθόνη με τα παράθυρα των καμερών είναι το μπλε «κουτάκι».

Για να διαγράψουμε ή να τροποποιήσουμε τον προγραμματισμό, κάνουμε ακριβώς την ίδια διαδικασία με τη διαφορά ότι επιλέγουμε δεξιά το πλήκτρο με τη «γόμα».

### ΥποΜενού -Για προχωρημένους

Για να επαναφέρουμε το καταγραφικό στις εργοστασιακές του ρυθμίσεις (**RESET**), πατάμε Επαναφορά Εργοστασιακών Ρυθμίσεων, εμφανίζεται το μήνυμα «Έγινε επαναφορά ρυθμίσεων, το σύστημα θα επανεκκινήσει», πατάμε OK και γίνεται reset.

### <u>ΥποΜενού -Χρήστες</u>

Για να **αλλάξουμε τον κωδικό εισόδου** στο καταγραφικό, κλικάρουμε απ' τη λίστα Admin και πατάμε Αλλαγή Κωδικού.

Παλαιός Κωδικός → βάζουμε τον παλιό κωδικό (123456)
 Νέος Κωδικός → βάζουμε τον νέο κωδικό
 Επιβεβαίωση → βάζουμε ξανά το νέο κωδικό

Πατάμε ΟΚ για να αποθηκευτούν οι αλλαγές.

# ΜΕΝΟΥ – ΔΙΑΧΕΙΡΙΣΗ ΔΙΣΚΩΝ

#### FORMAT

Επιβεβαιώνουμε ότι ο σκληρός δίσκος εμφανίζεται στη λίστα. Αυτό σημαίνει ότι το καταγραφικό τον έχει αναγνωρίσει επιτυχώς. Για να κάνουμε format στο δίσκο, αρχικά τον επιλέγουμε και έπειτα πατάμε κάτω δεξιά Διαμόρφωση. Μετά από μερικά δευτερόλεπτα εμφανίζεται το αντίστοιχο μήνυμα ότι το format έχει ολοκληρωθεί και πατάμε ΟΚ.

# $\underline{MENOY} - \underline{A\Pi O\Theta HKEY\Sigma H}$

### BACKUP

- 1) Βάζουμε το USB Stick στο καταγραφικό
- 2) Στη δεξιά στήλη επιλέγουμε Ημερομηνία και Ώρα Έναρξης-Λήξης, τα κανάλια για τα οποία θέλουμε να πάρουμε backup και πατάμε Αναζήτηση
- 3) Παρατηρούμε ότι στη λίστα εμφανίζονται τα αντίστοιχα αρχεία
- Επιλέγουμε ξεχωριστά όποια από αυτά θέλουμε (ή τσεκάρουμε τη λέξη Όλα για να πάρουμε backup όλα τα αρχεία) και πατάμε Backup
- 5) Στο νέο παράθυρο που μας ανοίγει, βλέπουμε πληροφορίες για το backup
  - Στο πεδίο Μέσο Αποθήκευσης, αν γράφει USB σημαίνει ότι το έχει αναγνωρίσει με επιτυχία
  - Στο πεδίο Τύπος Αρχείου, επιλέγουμε ΑVI και πατάμε Έναρξη

Έπειτα ξεκινάει η διαδικασία του backup και στη μπάρα βλέπουμε την πρόοδο του.

6) Όταν η διαδικασία ολοκληρωθεί εμφανίζεται το μήνυμα "Η λήψη backup ολοκληρώθηκε" και πατάμε ΟΚ

Μπορούμε να δούμε τα αρχεία του USB Stick σε υπολογιστή, με οποιοδήποτε media player υποστηρίζει την αναπαραγωγή αρχείων AVI, (πχ VLC).

# $\underline{MENOY} - \underline{ANAZHTH\Sigma H}$

### ΑΝΑΠΑΡΑΓΩΓΗ

Στην καρτέλα ΧΡΟΝΙΚΗ ΑΝΑΖΗΤΗΣΗ, κάνουμε αναπαραγωγή με βάση το χρόνο.

- Πάνω αριστερά, επιλέγουμε τον αριθμό των παραθύρων καθώς επίσης και τις κάμερες για τις οποίες θέλουμε να κάνουμε αναπαραγωγή
- 2) Έπειτα, από το πεδίο Ώρα έναρξης, επιλέγουμε την ημερομηνία, την ώρα και πατάμε το πλήκτρο της αναπαραγωγής (play)

Επίσης, στη δεξιά στήλη, μπορούμε να επιλέξουμε την ημερομηνία και τις κάμερες για τις οποίες θέλουμε να κάνουμε αναπαραγωγή.

- Πατάμε το πλήκτρο Αναζήτηση (πάνω δεξιά) και εμφανίζονται οι εγγραφές στη μπάρα με μπλε χρώμα
- 2) Έπειτα επιλέγουμε στην μπάρα την ώρα που θέλουμε να κάνουμε αναπαραγωγή και πατάμε το πλήκτρο της αναπαραγωγής (play)

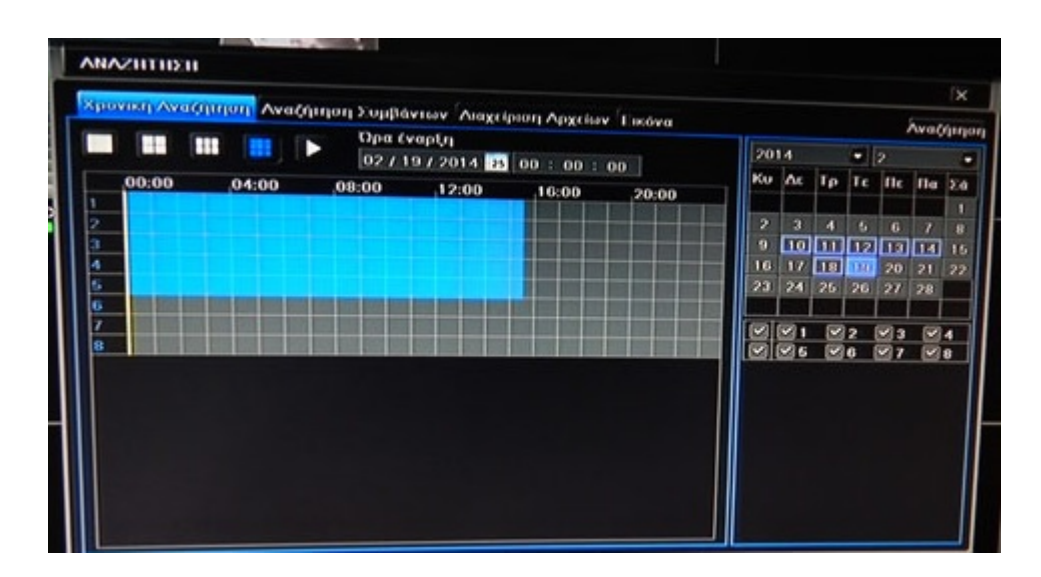

Στην καρτέλα ΑΝΑΖΗΤΗΣΗ ΣΥΜΒΑΝΤΩΝ, κάνουμε αναπαραγωγή με βάση τα συμβάντα. Επιλέγουμε το συγκεκριμένο τύπο αναζήτησης, στην περίπτωση που η καταγραφή γίνεται με κίνηση (motion).

- Στη δεξιά στήλη, επιλέγουμε την ημερομηνία, τις κάμερες για τις οποίες θέλουμε να κάνουμε αναπαραγωγή και πατάμε το πλήκτρο Αναζήτηση (πάνω δεξιά)
- Παρατηρούμε ότι στη λίστα εμφανίζονται οι εγγραφές. Πατάμε διπλό αριστερό κλικ και κάνουμε αναπαραγωγή το αρχείο που θέλουμε

# **INTERNET EXPLORER**

Για να δούμε το καταγραφικό τοπικά η απομακρυσμένα από τον Internet Explorer, απαραίτητη προϋπόθεση είναι να ενεργοποιήσουμε το ActiveX. Για να πάμε στην επιλογή ActiveX, ακολουθούμε διαφορετικούς τρόπους ανάλογα με το εάν έχουμε Windows XP, Windows 7 ή Windows 8. Δείτε τον παρακάτω πίνακα:

| Windows XP                  | Windows 7                                              | Windows 8                                              |
|-----------------------------|--------------------------------------------------------|--------------------------------------------------------|
| α) Πατάμε Έναρξη            | <ul> <li>α) Ανοίγουμε τον Internet Explorer</li> </ul> | <ul> <li>α) Ανοίγουμε τον Internet Explorer</li> </ul> |
| β) Πατάμε Πίνακας Ελέγχου   | β) Πηγαίνουμε πάνω δεξιά Εργαλ <u>εί</u> α             | β) Πηγαίνουμε πάνω δεξιά Εργαλεία                      |
| γ) Πατάμε Επιλογές Internet | (είναι το πλήκτρο με το γρανάζι 🌞 )                    | (είναι το πλήκτρο με το γρανάζι 🌣 )                    |
| δ) Πατάμε Ασφάλεια          | γ) Πατάμε Επιλογές Internet                            | γ) Πατάμε Επιλογές Internet                            |
| ε) Πατάμε Προσαρμοσμένο     | δ) Πατάμε Ασφάλεια                                     | δ) Πατάμε Ασφάλεια                                     |
| Επίπεδο                     | ε) Πατάμε Προσαρμοσμένο Επίπεδο                        | ε) Πατάμε Προσαρμοσμένο Επίπεδο                        |

Στο παράθυρο που μας ανοίγει, σύρουμε τη μπάρα προς τα κάτω μέχρι να βρούμε τα Στοιχεία Ελέγχου ActiveX και Προσθήκες. Όπου υπάρχει το πεδίο **Ερώτηση**, το επιλέγουμε πάντα, αλλιώς επιλέγουμε το πεδίο **Ενεργοποίηση**, όπως φαίνεται στην παρακάτω εικόνα:

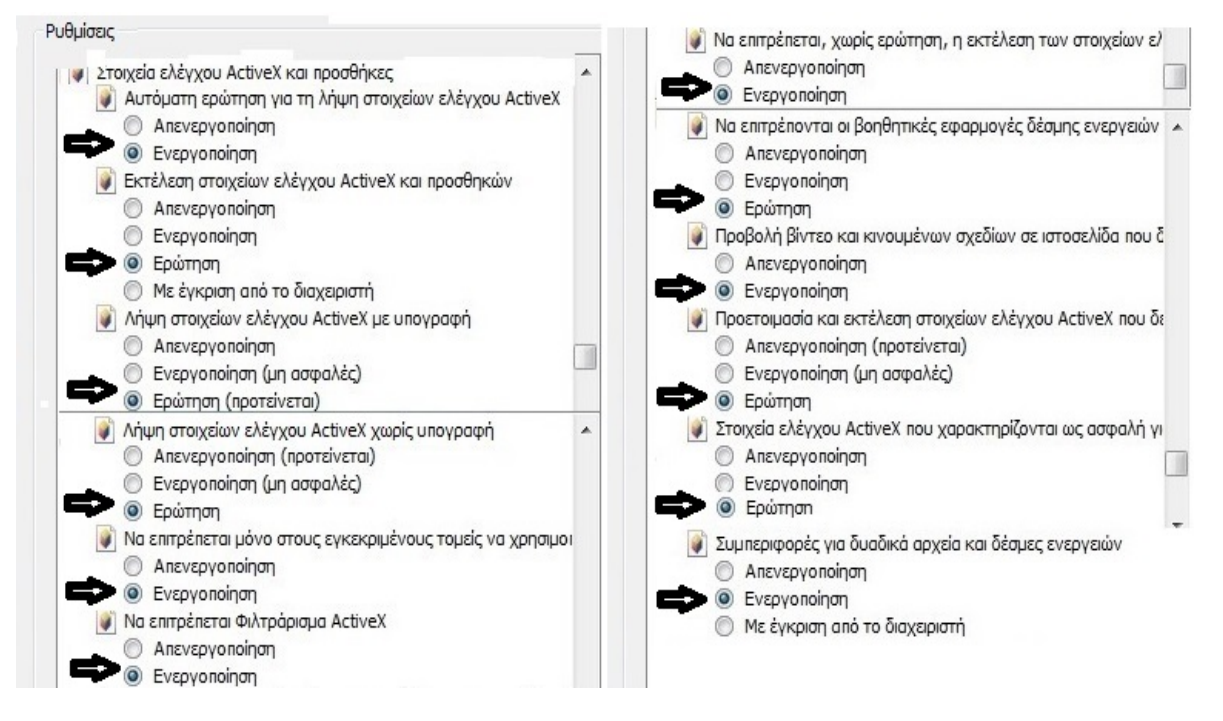

Πατάμε ΟΚ → Εφαρμογή → ΟΚ

### Σημείωση!!!

Εφόσον δούμε τις κάμερες στην οθόνη του υπολογιστή, στο τέλος για να επαναφέρουμε τις αρχικές ρυθμίσεις του Internet Explorer, κάνουμε την ίδια διαδικασία όπως περιγράφουμε στον παραπάνω πίνακα αλλά αντί να πατήσουμε Προσαρμοσμένο Επίπεδο, πατάμε Επαναφορά όλων ζωνών στο προεπιλεγμένο επίπεδο. Έπειτα πατάμε Εφαρμογή και μετά ΟΚ.

### Παρακολούθηση του Καταγραφικού από τον Internet Explorer

- Ανοίγουμε τον Internet Explorer και συνδεόμαστε με το καταγραφικό (Username = admin, Password = 123456)
- Πατάμε δεξί κλικ στο παράθυρο με την κάμερα που θέλουμε και επιλέγουμε MainStream για καλύτερη ποιότητα ή SubStream για χαμηλότερη ποιότητα
- 3) Επίσης, ενεργοποιούμε τον ήχο στην συγκεκριμένη κάμερα, πατώντας Ενεργοπ. Ήχου
- 4) Πατώντας το πλήκτρο του ήχου ρυθμίζουμε την ένταση

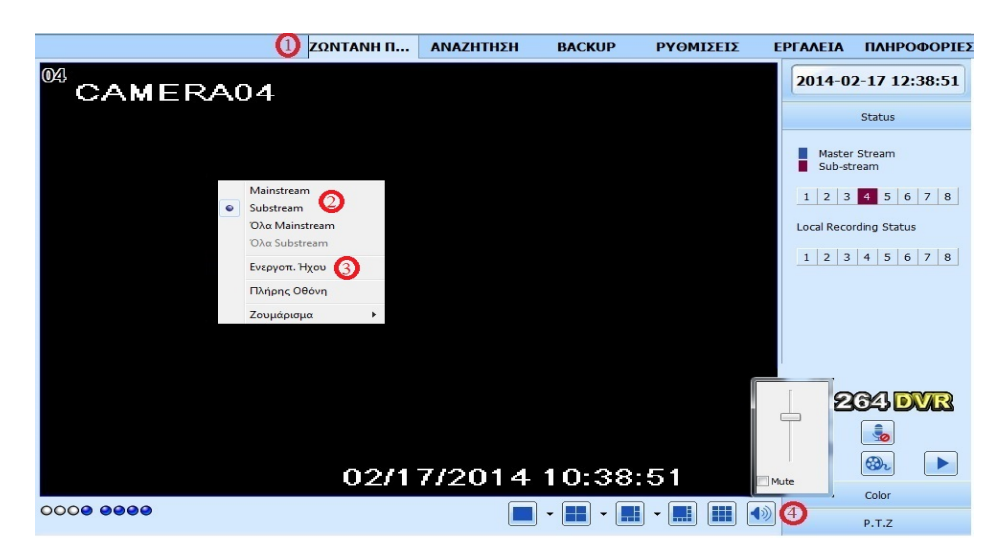

### <u>Αναπαραγωγή (Playback) από τον Internet Explorer</u>

#### Πατάμε ΑΝΑΖΗΤΗΣΗ

- 1) Επιλέγουμε ΧΡΟΝΙΚΗ ΑΝΑΖΗΤΗΣΗ για να κάνουμε αναπαραγωγή με βάση το χρόνο
- Επιλέγουμε τον αριθμό των παραθύρων (μπορούμε 1 ή 4 παράθυρα) και τις κάμερες για τις οποίες θέλουμε να κάνουμε αναπαραγωγή
- Ξητειτα, από το πεδίο Χρόνος Έναρξης, επιλέγουμε την ημερομηνία, την ώρα και πατάμε το πλήκτρο της αναπαραγωγής

| ΖΩΝΤΑΝΗ ΠΡ                | ΑΝΑΖΗΤΗΣΗ                    | BACKU | IP PY | ΘΜΙΣΕΙΣ      | ΕΡΓΑΛΕΙΑ                               | ПАНР   | ΟΦΟΡΙΕΣ |
|---------------------------|------------------------------|-------|-------|--------------|----------------------------------------|--------|---------|
| 1<br>Χρονική<br>Αναζήτηση |                              | 2 3   | 4     | 2014<br>00 0 | <b>5 EvapEnc</b><br>-02-03 25<br>10 00 | Avance | abaAœAy |
|                           | Πληροφορίες                  | 00:00 | 04:00 | 08:00        | 12:00                                  | 16:00  | 20:00   |
| Αναζήτηση                 | CH 1<br>CH 2                 |       |       |              |                                        |        |         |
| Συμβάντων                 | CH 3<br>CH 4                 |       |       |              |                                        |        |         |
| 30                        | CH 5<br>CH 6<br>CH 7<br>CH 8 |       |       |              |                                        |        |         |
| Διαχείριση                |                              |       |       |              |                                        |        |         |
| Αμχείων                   |                              |       |       |              |                                        |        |         |

Επίσης, μπορούμε να κάνουμε αναπαραγωγή με βάση τα συμβάντα.

- 1) Επιλέγουμε ΑΝΑΖΗΤΗΣΗ ΣΥΜΒΑΝΤΩΝ
- 2) Στη δεξιά στήλη, επιλέγουμε την ημερομηνία, τις κάμερες για τις οποίες θέλουμε να κάνουμε αναπαραγωγή καθώς επίσης και τον τύπο των συμβάντων
- 3) Πατάμε το πλήκτρο Αναζήτηση
- Παρατηρούμε ότι στη λίστα εμφανίζονται οι εγγραφές. Πατάμε αριστερό κλικ στο αρχείο που θέλουμε και κάνουμε αναπαραγωγή

|            |              | ΖΩΝΤΑΝΗ ΠΡ          | ΑΝΑΖΗΤΗΣΗ      | BACKUP | ΡΥΘΜΙΣΕΙΣ | ΕΡΓΑΛΕΙΑ    | ΠΛΗΡΟΦΟ           |
|------------|--------------|---------------------|----------------|--------|-----------|-------------|-------------------|
|            | Λίστα Συμβάν | rwy (4)             |                |        |           |             | 20                |
|            | Κάμερα       | Χρόνος Έναρξης      | Χρόνος Λήξ     | ns     | Τύπος     | A.v.a       | Zàznan            |
|            | 1            | 2014-02-03 15:21:38 | 2014-02-03 15: | 26:53  | Κίνηση    | Avu         | GINON             |
|            | 1            | 2014-02-03 15:08:14 | 2014-02-03 15: | 21:38  | Κίνηση    | 2014        | √ Φεβ             |
|            | 1            | 2014-02-03 14:54:51 | 2014-02-03 15: | 08:14  | Κίνηση    | κυρ Δευ Τρι | 18T 118µ 110p 2.0 |
| Χρονική    | 1            | 2014-02-03 14:41:27 | 2014-02-03 14: | 54:51  | Κίνηση    | 2 3 4       | 5 6 7 8           |
| ναζήτηση   | 1            | 2014-02-03 14:36:12 | 2014-02-03 14: | 41:27  | Κίνηση    | 9 10 11     | 12 13 14 1        |
|            | 1            | 2014-02-03 14:28:02 | 2014-02-03 14: | 36:08  | Κίνηση    |             | 19 20 21 2        |
|            | 1            | 2014-02-03 14:14:38 | 2014-02-03 14: | 28:02  | Κίνηση    | 20 21 20    |                   |
|            | 1            | 2014-02-03 14:01:16 | 2014-02-03 14: | 14:38  | Κίνηση    | Κάμερα      | (2)               |
|            | 1            | 2014-02-03 13:47:52 | 2014-02-03 14: | 01:16  | Κίνηση    |             |                   |
|            | 1            | 2014-02-03 13:34:27 | 2014-02-03 13: | 47:52  | Κίνηση    |             |                   |
| vaZóznan   | 1            | 2014-02-03 13:21:02 | 2014-02-03 13: | 34:27  | Κίνηση    |             |                   |
| aginion    | 1            | 2014-02-03 13:07:38 | 2014-02-03 13: | 21:02  | Κίνηση    |             |                   |
| μβάντων    | 1            | 2014-02-03 12:54:46 | 2014-02-03 13: | 07:38  | Κίνηση    |             | whoh              |
|            | 1            | 2014-02-03 12:54:13 | 2014-02-03 12: | 54:45  | Κίνηση    |             | ισθητηρας         |
|            | 1            | 2014-02-03 12:53:45 | 2014-02-03 12: | 54:13  | Κίνηση    |             | 7/0               |
|            | 1            | 2014-02-03 12:51:17 | 2014-02-03 12: | 53:42  | Κίνηση    |             |                   |
|            | 1            | 2014-02-03 12:40:46 | 2014-02-03 12: | 51:15  | Κίνηση    |             |                   |
|            | 1            | 2014-02-03 12:27:24 | 2014-02-03 12: | 40:46  | Κίνηση    |             |                   |
| Διαχείριση | 1            | 2014-02-03 12:25:28 | 2014-02-03 12: | 27:23  | Κίνηση    |             |                   |
| Δοχείων    | 1            | 2014-02-03 12:13:59 | 2014-02-03 12: | 25:26  | Κίνηση    |             |                   |
|            | 1/7          |                     |                |        |           |             |                   |

#### **Backup από τον Internet Explorer**

#### Πατάμε ΒΑCKUP

- Στη δεξιά στήλη επιλέγουμε το Χρόνο Έναρξης-Λήξης, τα κανάλια για τα οποία θέλουμε να πάρουμε backup και πατάμε Αναζήτηση
- 2) Παρατηρούμε ότι στη λίστα εμφανίζονται τα αντίστοιχα αρχεία
- Επιλέγουμε ξεχωριστά όποια από αυτά θέλουμε ή τσεκάρουμε τη λέξη Όλα για να πάρουμε Backup όλα τα αρχεία της λίστας

- 4) Έπειτα πατάμε το πλήκτρο Περιήγηση
- 5) Στο νέο παράθυρο που μας ανοίγει επιλέγουμε το φάκελο στον οποίο θέλουμε να αποθηκευτούν τα αρχεία και πατάμε OK
- 6) Στη συνέχεια πατάμε το πλήκτρο BACKUP
- 7) Ξεκινάει η διαδικασία και βλέπουμε την πρόοδο του Backup

Μπορούμε να δούμε τα αρχεία, με οποιοδήποτε media player, που να υποστηρίζει την αναπαραγωγή αρχείων AVI (πχ VLC).

|                     |            | ΖΩΝΤΑΝΗ ΠΙ          | Ρ ΑΝΑΖΗΤΗΣΗ ΑΠΟΘΙ   | ΗΚΕΥΣΗ ΡΥΘΜΙΣΕΙΣ | ΕΡΓΑΛΕΙΑ ΠΛΗΡΟΦΟΡΙ                                                                                                    |
|---------------------|------------|---------------------|---------------------|------------------|----------------------------------------------------------------------------------------------------|
| στα Δεδομένω        | -          | e                   | )                   |                  |                                                                                                    |
| Έλεγχος             | Káµ        | Χρόνος Έναρξης      | Χρόνος Λήξης        | Κατάσταση        |                                                                                                    |
| <b>V</b>            | 1          | 2014-02-18 10:35:28 | 2014-02-18 10:56:28 | Ολοκληρώθηκε     | Αναζήτηση                                                                                                    |
| (TT)                | 1          | 2014-02-18 10:56:28 | 2014-02-18 11:05:02 | (7)              | 0                                                                                                    |
| <b>V</b>            | 2          | 2014-02-18 10:35:28 | 2014-02-18 11:05:02 | 35%              | 0                                                                                                    |
| 3<br>Όλα<br>Φάκελος | Αντίστροφα | Αναζητηση φααέλου   |                     | I Backup         | Σύνοξη Βακύρ       201-02-18       10     45       201       23     59       23     59       Κόμερα       Ø     1       Ø     2       3     6       7     8 |
|                     |            |                     |                     |                  |                                                                                                    |

# <u>CMS</u>

Για να παρακολουθήσουμε το καταγραφικό από το CMS, ανοίγουμε το CD που παρέχεται μαζί με το καταγραφικό και εγκαθιστούμε την εφαρμογή (αρχείο setup).

Εφόσον η εγκατάσταση ολοκληρωθεί με επιτυχία, εμφανίζεται στην επιφάνεια εργασίας η συντόμευση του CMS προγράμματος.

#### <u>Είσοδος</u>

Πατάμε διπλό κλικ στη συντόμευση για να εκτελέσουμε την εφαρμογή και στο παράθυρο που ανοίγει βάζουμε:

Όνομα → SYSTEM Κωδικός → 123456 (εργοστασιακός κωδικός)

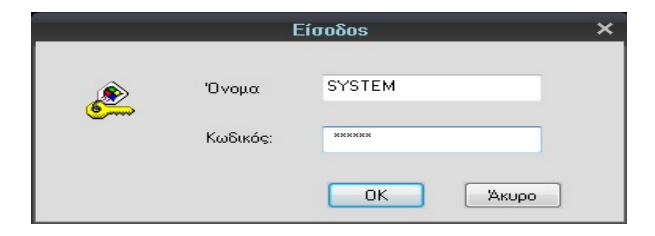

Όταν συνδεθούμε επιτυχώς, το πρόγραμμα εμφανίζει την παρακάτω εικόνα

|                      |               |                | atrol Center    |             |       | <b>1</b>   |
|----------------------|---------------|----------------|-----------------|-------------|-------|------------|
| SYSTEM               |               |                | Twrierd         |             |       | PIZ        |
|                      |               |                |                 |             |       |            |
| l                    | Ins: Lennader | Drage Laterate | Asilute tavahai | 10 <b>B</b> | 03191 | Derroret V |
|                      |               |                |                 |             |       | Pulpides   |
|                      |               |                |                 |             |       | Avol/man   |
|                      |               |                |                 |             |       | + Tider    |
| Digramon Manager 4 1 |               |                |                 |             |       |            |

#### Προσθήκη καταγραφικού

- 1) Πατάμε στη δεξιά στήλη ΡΥΘΜΙΣΕΙΣ ΣΥΣΤΗΜΑΤΟΣ
- 2) Στο παράθυρο που μας ανοίγει επιλέγουμε πάνω αριστερά ΠΡΟΣΘΗΚΗ ΠΕΡΙΟΧΗΣ
- 3) Βάζουμε όνομα στην περιοχή (π.χ Test) και πατάμε ΟΚ
- 4) Έπειτα παρατηρούμε ότι στη λίστα συσκευών έχει προστεθεί η περιοχή (Test)

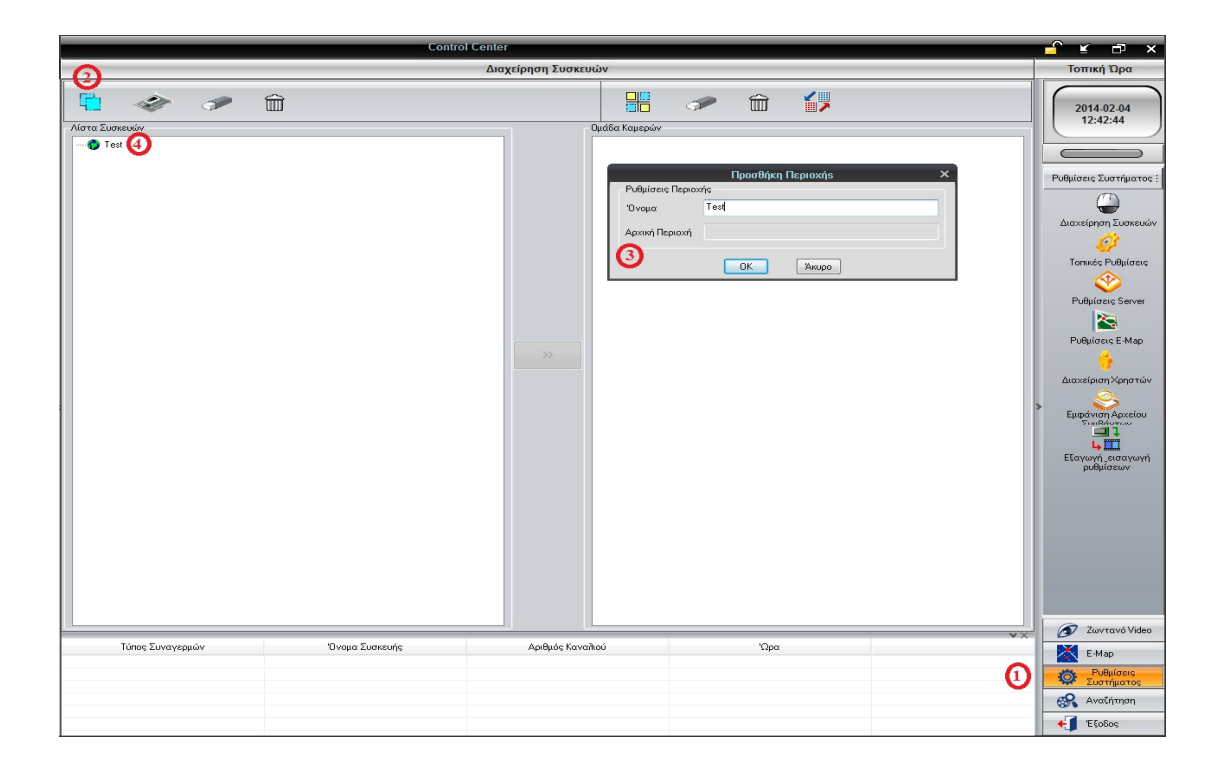

5) Επιλέγουμε το όνομα (γίνεται μπλε) και πατάμε το 2° εικονίδιο ΠΡΟΣΘΗΚΗ ΣΥΣΚΕΥΗΣ
6) Στο νέο παράθυρο που μας ανοίγει συμπληρώνουμε τα πεδία

Στην αριστερή στήλη:

ONOMA → βάζουμε όνομα για το καταγραφικό (π.χ Grafeio)
 IP ή Domain → βάζουμε την τοπική IP του καταγραφικού (π.χ 192.168.1.10) αν θέλουμε να το δούμε από υπολογιστή που βρίσκεται στον ίδιο χώρο με το καταγραφικό. Επίσης, βάζουμε την Static IP της γραμμής ή τον DYNDNS αν θέλουμε να το δούμε απομακρυσμένα από υπολογιστή που βρίσκεται σε διαφορετικό χώρο
 ΘΥΡΑ Video → βάζουμε 6036 (ή αν έχουμε αλλάξει θύρα server στο καταγραφικό, βάζουμε την αντίστοιχη)

Στη δεξιά στήλη:

ΟΝΟΜΑ → βάζουμε "admin"
 ΚΩΔΙΚΟΣ → βάζουμε "123456" εκτός αν έχουμε αλλάξει κωδικό στο καταγραφικό

#### Πατάμε ΟΚ

| Control Center                                                                                                    |                    |               |      |  |    |                                                                                                    |  |
|----------------------------------------------------------------------------------------------------|--------------------|---------------|------|--|----|----------------------------------------------------------------------------------------------------|--|
|                                                                                                    | Διαχείρηση Συσκευο | ώv            |      |  |    | Τοπική Ώρα                                                                                                    |  |
| Operation         Προσθήρη Συσκουήο           Pedgurance Server         Προσθήρη Συσκουήο           O CAMERADS         Ocamerado           O CAMERADS         Ocamerado           O |                    | Ομαδα Καμερών |      |  |    | 2014-02-04<br>13:14:32<br>Pulpuices Suerriparce :<br>Consider Pulpuices<br>Pulpuices Server<br>Pulpuices EMap<br>Pulpuices EMap<br>Pulpuices EMap<br>Pulpuices EMap<br>Europhysical Construction<br>Server<br>Europhysical Construction<br>Server<br>Europhysical Construction<br>Server<br>Pulpuices Pulpuices<br>Europhysical Construction<br>Server<br>Europhysical Construction<br>Server<br>Europhysical Construction<br>Server<br>Europhysical Construction<br>Server<br>Server |  |
| Τύπος Συναγερμών Όνομα Συσκευής                                                                                                    | Αριθμός Καναλ      | ιού           | 'Ωρα |  | *× |                                                                                                    |  |
|                                                                                                    |                    |               |      |  |    | E-Map<br>Bußwigger                                                                                                    |  |
|                                                                                                    |                    |               |      |  |    | Συστήματος                                                                                                    |  |
|                                                                                                    |                    |               |      |  |    | Αναζήτηση                                                                                                    |  |
|                                                                                                    |                    |               |      |  |    | € 1 'E§o6os                                                                                                    |  |

- 7) Έπειτα, στη Λίστα Συσκευών το καταγραφικό (με το όνομα Grafeio), προστίθεται στη λίστα, κάτω από τη ζώνη που δημιουργήσαμε αρχικά (με το όνομα Test)
- 8) Στη δεξιά στήλη πατάμε ZΩΝΤΑΝΟ VIDEO και το πρόγραμμα μας μεταφέρει στην κεντρική οθόνη με τα πολλαπλά παράθυρα και τις κάμερες
- 9) Επιλέγουμε το παράθυρο που θέλουμε(γίνεται γύρω κόκκινο)
- Στην αριστερή στήλη κάνουμε διπλό κλικ στην κάμερα που θέλουμε για να την αντιστοιχίσουμε στο επιλεγμένο παράθυρο
- Κάνοντας δεξί κλικ στην κάμερα, στο παράθυρο που ανοίγει μπορούμε να επιλέξουμε Κύριο-Stream για καλύτερη ποιότητα ή Δευτ-Stream για χαμηλότερη ποιότητα

|                                                                                                    |                                                                                                    | Control Center                                   |                                          |                                                                          | ¥ ⊡ ×                                                                          |
|----------------------------------------------------------------------------------------------------|----------------------------------------------------------------------------------------------------|--------------------------------------------------|------------------------------------------|--------------------------------------------------------------------------|--------------------------------------------------------------------------------|
| SYSTEM                                                                                                    |                                                                                                    | Ζωντανό                                          |                                          |                                                                          | Τοπική Ώρα                                                                     |
| Test<br>Grafeic<br>Contraction<br>Contraction<br>Con | ΚύριοStream<br>ΔευτStream<br>Αποσύνδεση<br>Έναρξη Χειροκ. Καταγραφής<br>Τερματισμός Χειροκ. Καταγροφής                       | ©                                                |                                          |                                                                          | 2014.02.05<br>15:29:11<br>PTZ ::                                               |
|                                                                                                    | Evrpy Hyau                                                                                                    |                                                  |                                          |                                                                          |                                                                                |
|                                                                                                    |                                                                                                    | 21 68                                            |                                          | 9 () () E E                                                              |                                                                                |
| E                                                                                                    | Τύπος Συναγερμών<br>Παύση Συναγ. από Ανίνεν. Κίνησης<br>Παύση Συναγ. από Ανίνεν. Κίνησης<br>Παύση Συναγ. από Ανίνεν. Κίνησης | 'Ονομα Συσκευής<br>Grafeio<br>Grafeio<br>Grafeio | Αριθμός Καναλιού<br>CAM3<br>CAM2<br>CAM1 | γρα<br>2014-02-05 15:29:11<br>2014-02-05 15:29:10<br>2014-02-05 15:29:10 | 2 Ζωντανό Video<br>Σωντανό Video<br>Ε-Μαρ<br>Φ<br>Ε-Μαρ<br>Φ<br>Ε-Μαρ<br>Ε-Μαρ |
| Αίστα Συσκευών Ομάδζι                                                                                                    | Συναγερμός από Ανίχν. Κίνησης<br>Συναγερμός από Ανίχν. Κίνησης                                                               | Grafeio<br>Grafeio                               | CAM3<br>CAM2                             | 2014-02-05 15:28:53<br>2014-02-05 15:28:53                               | <ul> <li>Αναζήτηση</li> <li>Εξοδος</li> </ul>                                  |

#### Αναπαραγωγή από το CMS

- 1) Πατάμε στη δεξιά στήλη ΑΝΑΖΗΤΗΣΗ
- 2) Επιλέγουμε την καρτέλα ΑΠΟΜΑΚΡΥΣΜΕΝΗ ΑΝΑΠΑΡΑΓΩΓΗ
- 3) Στο πεδίο ΕΠΙΛΟΓΗ ΣΥΣΚΕΥΗΣ, επιλέγουμε το όνομα του καταγραφικού (π.χ grafeio)
- 4) Στο πεδίο ΕΠΙΛΕΞΤΕ ΗΜΕΡΟΜΗΝΙΑ, βάζουμε την ημερομηνία για την οποία θέλουμε να κάνουμε αναπαραγωγή
- 5) Στο πεδίο ΕΠΙΛΟΓΗ ΚΑΜΕΡΑΣ, επιλέγουμε τις κάμερες για τις οποίες θέλουμε να κάνουμε αναπαραγωγή
- 6) Επιλέγουμε τον αριθμό των παραθύρων
- 7) Πατάμε ΑΝΑΖΗΤΗΣΗ
- 8) Βλέπουμε ότι στη μπάρα εμφανίζονται οι εγγραφές (με πορτοκαλί χρώμα), σύμφωνα με τα στοιχεία που επιλέξαμε στα προηγούμενα βήματα. Με το ποντίκι πατάμε αριστερό κλικ στην ώρα που θέλουμε
- 9) Πατάμε το πλήκτρο την αναπαραγωγής

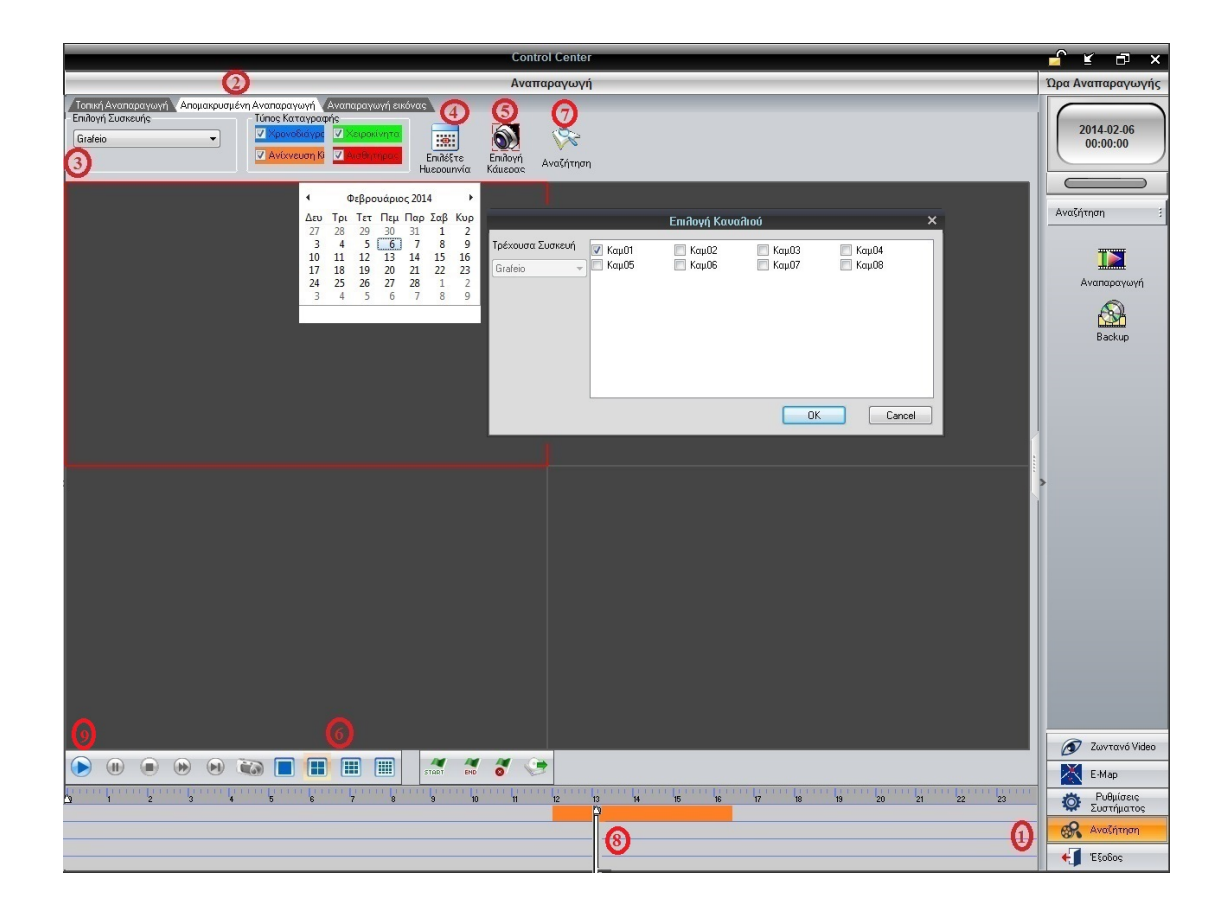

# **BACKUP από το CMS**

- 1) Πατάμε στη δεξιά στήλη ΑΝΑΖΗΤΗΣΗ
- 2) Επιλέγουμε ΒΑCKUPτην καρτέλα ΑΠΟΜΑΚΡΥΣΜΕΝΗ ΑΝΑΠΑΡΑΓΩΓΗ
- 3) Έπειτα επιλέγουμε ΑΠΟΜΑΚΡΥΣΜΕΝΗ ΛΗΨΗ BACKUP
- 4) Πατάμε ΜΕ ΣΥΜΒΑΝΤΑ για να πάρουμε backup με βάση τα συμβάντα. Επιλέγουμε Χρόνο Έναρξης-Λήξης του Backup και στο πεδίο Τύπος καταγραφής επιλέγουμε τα συμβάντα για το οποία θέλουμε να κάνουμε αναζήτηση
- 5) Πατάμε ΕΠΙΛΟΓΗ ΑΡΧΕΙΟΥ, στο παράθυρο που μας ανοίγει επιλέγουμε το φάκελο στον οποίο θέλουμε να αποθηκευτούν τα αρχεία και πατάμε ΟΚ
- 6) Πατάμε ΕΠΙΛΟΓΗ ΚΑΜΕΡΑΣ, στο παράθυρο που μας ανοίγει επιλέγουμε το καταγραφικό, τις κάμερες για τις οποίες θέλουμε να πάρουμε Backup και πατάμε ΟΚ
- 7) Πατάμε ΑΝΑΖΗΤΗΣΗ και βλέπουμε ότι στη λίστα εμφανίζονται τα αρχεία σύμφωνα με τα στοιχεία που επιλέξαμε στα προηγούμενα βήματα
- 8) Επιλέγουμε τα αρχεία που θέλουμε και πατάμε BACKUP
- 9) Ξεκινάει η διαδικασία και στην κατάσταση βλέπουμε την πρόοδο του Backup

Επίσης, μπορούμε να πάρουμε backup με βάση το χρόνο, πατώντας XPONIKA στο βήμα 4. Έπειτα επιλέγουμε το Χρόνο Έναρξης-Λήξης, τις κάμερες για τις οποίες θέλουμε να πάρουμε backup και πατάμε το πλήκτρο BACKUP.

Μπορούμε να δούμε τα αρχεία, με οποιοδήποτε media player, που να υποστηρίζει την αναπαραγωγή αρχείων AVI (πχ VLC).

|                                           | Control Center                                                                                                    | 🚽 🗟 🔍 🚽 🗸                |
|-------------------------------------------|----------------------------------------------------------------------------------------------------|--------------------------|
|                                           | 🜖 Backup 🔿 🔿                                                                                                    | Τοπική Ώρα               |
| Τοπικό Backur<br>Ο Χρονικά<br>Φι Με Συμβι | Δησιρογραμείνη ήλιμη backup         Τύπος Καταγραφής         Ο         Ο         O         O <th>2014-02-19<br/>11:05:27</th>                                                                                                    | 2014-02-19<br>11:05:27   |
| Φακεπος<br>                               | L: Users varion-pc-2/Desktop                                                                                                    |                          |
|                                           | wm. Greleio       CAMERA01       2014/02/1911/05/42       11/09/42         posciolov       Image: Comparison of the state of the state of the sta | Avenopeyvyri<br>O Backup |
|                                           |                                                                                                    | 🕢 Ζωντανό Video          |
| Κατάσταση                                 |                                                                                                    | E-Map                    |
|                                           |                                                                                                    | Ρυθμίσεις<br>Συστήματος  |
| Ańwn Backup:<br>Grafeio#CAME              | 94%<br>RA01: 2014-02:19 11:09:29                                                                                                    | 1 😪 Αναξήτηση            |
|                                           |                                                                                                    | € <b>1</b> Έξοδος        |

# Παρακολούθηση του καταγραφικού από κινητό τηλέφωνο

Κατεβάζουμε και εγκαθιστούμε την εφαρμογή **SuperLivePro** από το Apple Store αν πρόκειται για κινητό I Phone ή απ' το Play Store αν πρόκειται για κινητό Android.

Οι οδηγίες που ακολουθούν είναι για κινητό IPhone. Ανοίγουμε την εφαρμογή και βάζουμε τα στοιχεία ως εξής:

Net Type  $\rightarrow$  Επιλέγουμε **3G/3G+/WIFI** (video quality is better)

Server → Βάζουμε την Static IP της γραμμής ή τον DYNDNS. Αν έχουμε αλλάξει την port (και δεν είναι η 80), τότε στο τέλος συμπληρώνουμε την αντίστοιχη port, (π.χ 85.74.115.150:8080)

Account  $\rightarrow$  βάζουμε "admin" Password  $\rightarrow$  βάζουμε "123456"

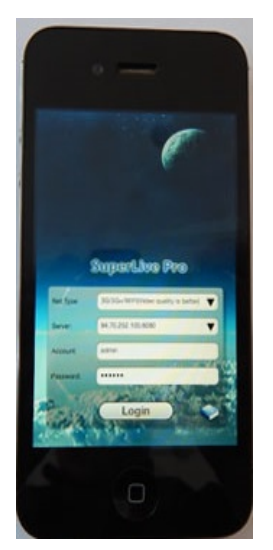

Πατάμε LOGIN και μπαίνουμε στη σελίδα με τις κάμερες.

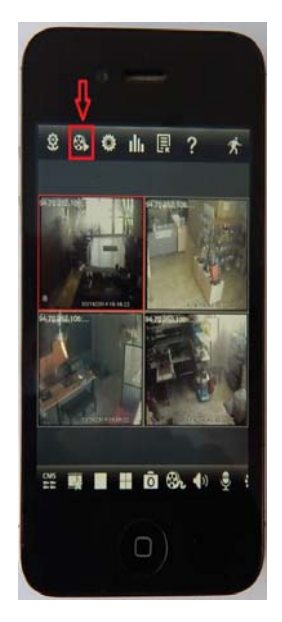

Για να κάνουμε αναπαραγωγή πατάμε το εικονίδιο όπως φαίνεται στην παραπάνω εικόνα. Στο νέο παράθυρο που μας ανοίγει:

- 1) Επιλέγουμε Time Search και
- 2) Επιλέγουμε την κάμερα για την οποία θέλουμε να κάνουμε αναπαραγωγή
- 3) Πατάμε Search

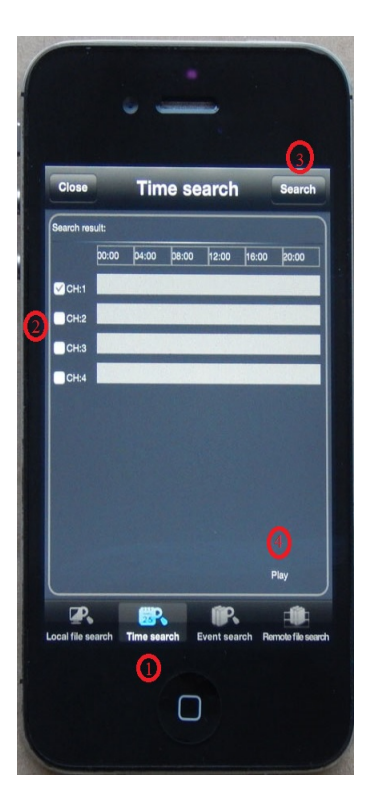

Στο παράθυρο που μας ανοίγει, επιλέγουμε την Ημερομηνία-Ωρα για την οποία θέλουμε να κάνουμε αναπαραγωγή και πατάμε πάνω δεξιά τον «μεγεθυντικό φακό».

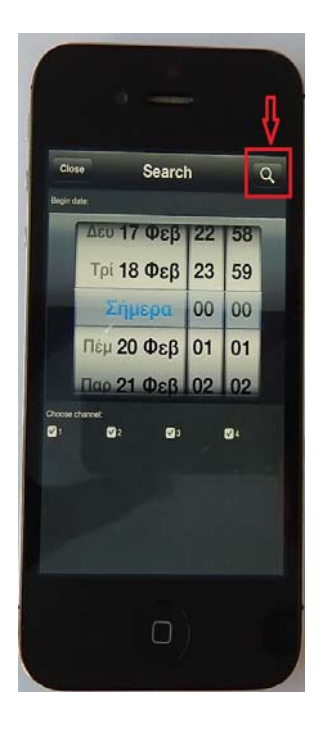

4) Έπειτα επανέρχεται στο προηγούμενο παράθυρο και πατάμε Play

# <u>Δημιουργία Δωρεάν Λογαριασμού DDNS</u>

Τα καταγραφικά TVT υποστηρίζουν τη δωρεάν υπηρεσία DDNS της DVRDYDNS.

### Δημιουργία λογαριασμού εγκαταστάτη

Μπαίνουμε στη διεύθυνση <u>http://www.dvrdydns.com</u> και αν δεν έχουμε ήδη, δημιουργούμε έναν καινούριο λογαριασμό εγκαταστάτη, πατώντας το κουμπί Registration, όπως φαίνεται στην παρακάτω εικόνα:

| Logon        | Welcome to DvrDydns                                         |              |
|--------------|-------------------------------------------------------------|--------------|
| Registration | Enter your user name and password. Choose logon to continue |              |
|              |                                                             |              |
|              | Enter your user n                                           | ame and pass |
|              | USER LOGON                                                  |              |
|              | USER NAME:                                                  |              |
|              | PASSWORD:                                                   |              |
|              | Password is case sen                                        | sitive.      |
|              |                                                             |              |

Στο νέο παράθυρο που μας ανοίγει, συμπληρώνουμε τα στοιχεία και πατάμε Submit, όπως φαίνεται στην παρακάτω εικόνα:

| Logon<br>Registration | Welcome to DvrD     Create a user account or choose exist | ydns<br>ing users below to begin.                         |                |  |
|-----------------------|-----------------------------------------------------------|-----------------------------------------------------------|----------------|--|
|                       |                                                           | DDNS acc                                                  | ount creation. |  |
|                       | NEW USER REGIST                                           | FRATION                                                   |                |  |
|                       | USER NAME                                                 | artion                                                    |                |  |
|                       | PASSWORD                                                  | •••••                                                     | 0              |  |
|                       | PASSWORD                                                  | •••••                                                     |                |  |
|                       | FIRST NAME                                                | onoma                                                     |                |  |
|                       | LAST NAME                                                 | eponymo                                                   |                |  |
|                       | SECURITY<br>QUESTION.                                     | My first phone nu                                         | mber. 👻        |  |
|                       | A N S W E R                                               | 2102525255                                                |                |  |
|                       | CONFIRM YOU'RE<br>HUMAN                                   | 740706<br>New Captcha<br>740706<br>Enter the text you see | above          |  |

#### <u>Δημιουργία domain name</u>

 Μπαίνουμε στη διεύθυνση <u>http://www.dvrdydns.com</u>, βάζουμε τα στοιχεία σύνδεσης του λογαριασμού εγκαταστάτη και πατάμε Logon

| Logon        | Welcome to DvrDydns                                          |
|--------------|--------------------------------------------------------------|
| Registration | Enter your user name and password. Choose logon to continue. |
|              | Enter your user name and passwo                              |
|              | USER LOGON                                                   |
|              | USER NAME: artion                                            |
|              | PASSWORD:                                                    |
|              | Password is case sensitive.                                  |

2) Στη συνέχεια στο πλαίσιο πριν την τελεία, βάζουμε το όνομα (domain name) που θέλουμε να δημιουργήσουμε, με την προϋπόθεση ότι είναι ελεύθερο και δεν χρησιμοποιείται ήδη, όπως για παράδειγμα artionsecurity και πατάμε Request Domain

| User Settings | Domain Name Creation                       |
|---------------|--------------------------------------------|
| Domains       | Enter a new domain name below.             |
| Logout        | You must create a domain name to continue, |

3) Έπειτα παρατηρούμε ότι domain name έχει δημιουργηθεί και είναι της μορφής artionsecurity.dvrdydns.com

| User Settings | My Domains                                                                    |                         |
|---------------|-------------------------------------------------------------------------------|-------------------------|
| Domains       | Your domain names are listed below. Choose create new domain to add additiona | al domain names.        |
| Logout        | Your domain was successfully created.                                         |                         |
| Logout        | Search by Domain. Search                                                      |                         |
| Logout        | Search by Domain. Search                                                      | ime to edit your domair |
| Logout        | Search by Domain. Search Click a na NAME STATUS DOMAIN                        | me to edit your domair  |

Στη συνέχεια μπαίνουμε στο μενού του καταγραφικού επιλέγουμε Ρυθμίσεις → Δίκτυο → Άλλες Ρυθμίσεις και συμπληρώνουμε τα στοιχεία όπως φαίνεται και στην παρακάτω εικόνα. Πατάμε το πλήκτρο Δοκιμή και αν όλες οι ενέργειες έχουν γίνει σωστά εμφανίζεται το μήνυμα "Επιτυχής Ενημέρωση DDNS"

| AIKTYO                                     |                         |
|--------------------------------------------|-------------------------|
| Alkruo Substream Email Server Switch Ruman | ×                       |
| DDNS                                       | -                       |
| Túrroç DDNS                                | www.dvrdydns.com        |
| Ονομα Χρήστη                               | priles                  |
| Κωδικός                                    | ******                  |
| Host Domain                                | artiopsed with doubt de |
| DDNS Περιοδος Ενημερωσης (Ο)               | 2                       |
| UPnP                                       |                         |
|                                            |                         |
|                                            |                         |
|                                            |                         |
| CTHTUX/NC ενημέρωση DDNS                   | Прокай, Евариано Еголос |

4) Στο server της DVRDYDNS πατάμε Domains και ελέγχουμε ότι το καταγραφικό έχει ενημερώσει τον server με την ημερομηνία και την τρέχουσα IP διεύθυνση

| User Settings<br>Domains | Your domain names are listed below. | Choose create new o | lomain to add additional domain names.                              |
|--------------------------|-------------------------------------|---------------------|---------------------------------------------------------------------|
| Logout                   |                                     |                     |                                                                     |
|                          | Search by Domain. Sea               | rch                 |                                                                     |
|                          | Search by Domain. Sea               | STATUS              | Click a name to edit your domain                                    |
|                          | Search by Domain. Sea               | STATUS              | Click a name to edit your domain DOMAIN artionsecurity.dvrdydns.com |

Η ώρα που αναγράφεται είναι του server και όχι η δική μας τοπική ώρα

5) Πατώντας την επιλογή Create additional domain names μπορούμε να δημιουργήσουμε επιπλέον domain names ακολουθώντας την ίδια ακριβώς διαδικασία